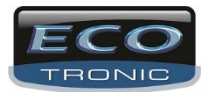

Nesse manual básico, vamos orientar o funcionamento básico de cadastro dos DVRs, visualização e backup. No cd de instalação tem o arquivo executável na pasta CMS ECOTRONIC.

#### Execute-o

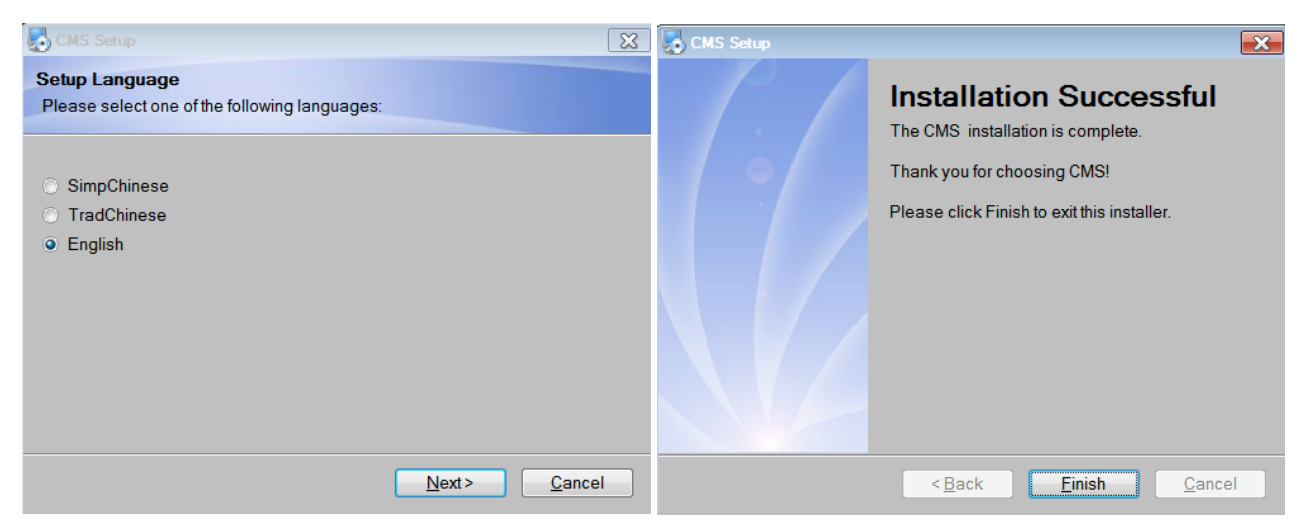

Deixe na opção em Inglês e clique em Next até o final.

| Select Language                                                                       | × |    |
|---------------------------------------------------------------------------------------|---|----|
| 2222222<br>Português(BR)<br>English<br>Französisch<br>DEUTSCHER<br>e???????<br>Habraw |   |    |
| Hungarian<br>Italiano                                                                 | - |    |
| OK Cancel                                                                             |   | En |

m seguida clique na Linguagem Português e OK.

#### Login:

| Nome  | super                       |    |
|-------|-----------------------------|----|
| Senha |                             |    |
|       | 🗌 Salvar senha 📃 Auto Logir | i. |

Clique em Login para entrar no sistema.

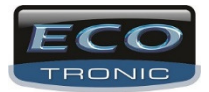

Tela principal:

| CMS                             |                   |                        |                                        |           | — = ×                                                                                                    |
|---------------------------------|-------------------|------------------------|----------------------------------------|-----------|----------------------------------------------------------------------------------------------------|
| Dispositivo                     |                   | Monit                  | or                                     |           | Hora                                                                                                    |
| Evitonic<br>5016<br>EcoShowRoom | H.264 DVR         | H.264 DVR              | H.264 DVR                              | H.264 DVR | 13:34:09<br>2014-04-23<br>PTZ                                                                                                    |
|                                 | H.264 DVR         | H.264                  | 3 DVR                                  | H.264 DVR | Zoom     Focus     Focus     Fo |
|                                 | H.264 DVR         |                        |                                        | H.264 DVR |                                                                                                    |
|                                 | Tipo Data Equipam | ento Usuário Descrever | ······································ |           | <ul> <li>PTZ</li> <li>Cores</li> <li>Sistema</li> </ul>                                                                                                    |
| <u></u> C                       |                   |                        |                                        |           | Reprodução                                                                                                    |

Ao lado direito estão os menus de acesso e configurações.

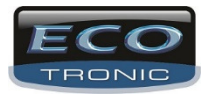

Primeiro passo, caso necessário é alterar a senha do usuário super(padrão de fábrica).

#### Cadastro do Grupo e Usuários.

| Usuários                                                                                                    | Usuários      | ×                                                   |
|----------------------------------------------------------------------------------------------------|---------------|-----------------------------------------------------|
| Grupo Usuário                                                                                                    | Grupo Usuário |                                                     |
| Grupo Usuário  Incluir Grupo Apagar grupo  administrator ecotronic  CAM2 CAM3 CAM4 CAM5 CAM4 CAM5 CAM4 CAM5 CAM1 CAM1 CAM1 CAM1 CAM1 CAM1 CAM1 CAM1 | Grupo Usuário | Apagar usuário Alterar Senha<br>Grupo administrator |
| - V CAM2<br>- V CAM3<br>- V CAM4 *                                                                                                    |               |                                                     |

Em Sistema e Usuários, temos 2 abas, sendo GRUPO e Usuário.

Você poderá excluir, incluir e alterar o usuário e grupos, dando permissões no grupo e depois cadastrando o usuário para esse grupo de acesso.

#### Logado / não logado

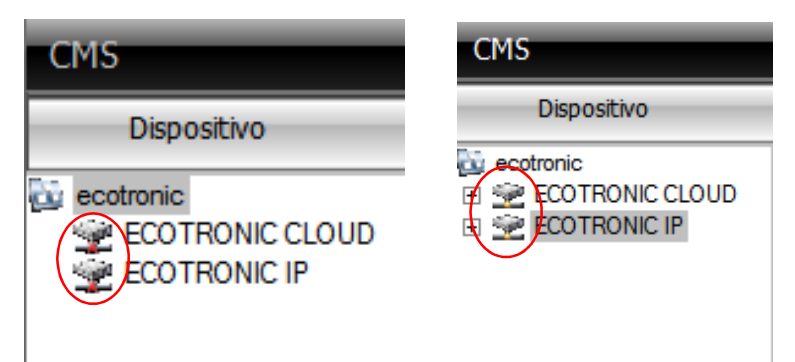

Para logar o DVR antes de fazer configuração remota, é só dar 2 clique que mudará de cor de vermelho para amarelo conforme imagem acima.

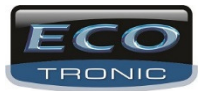

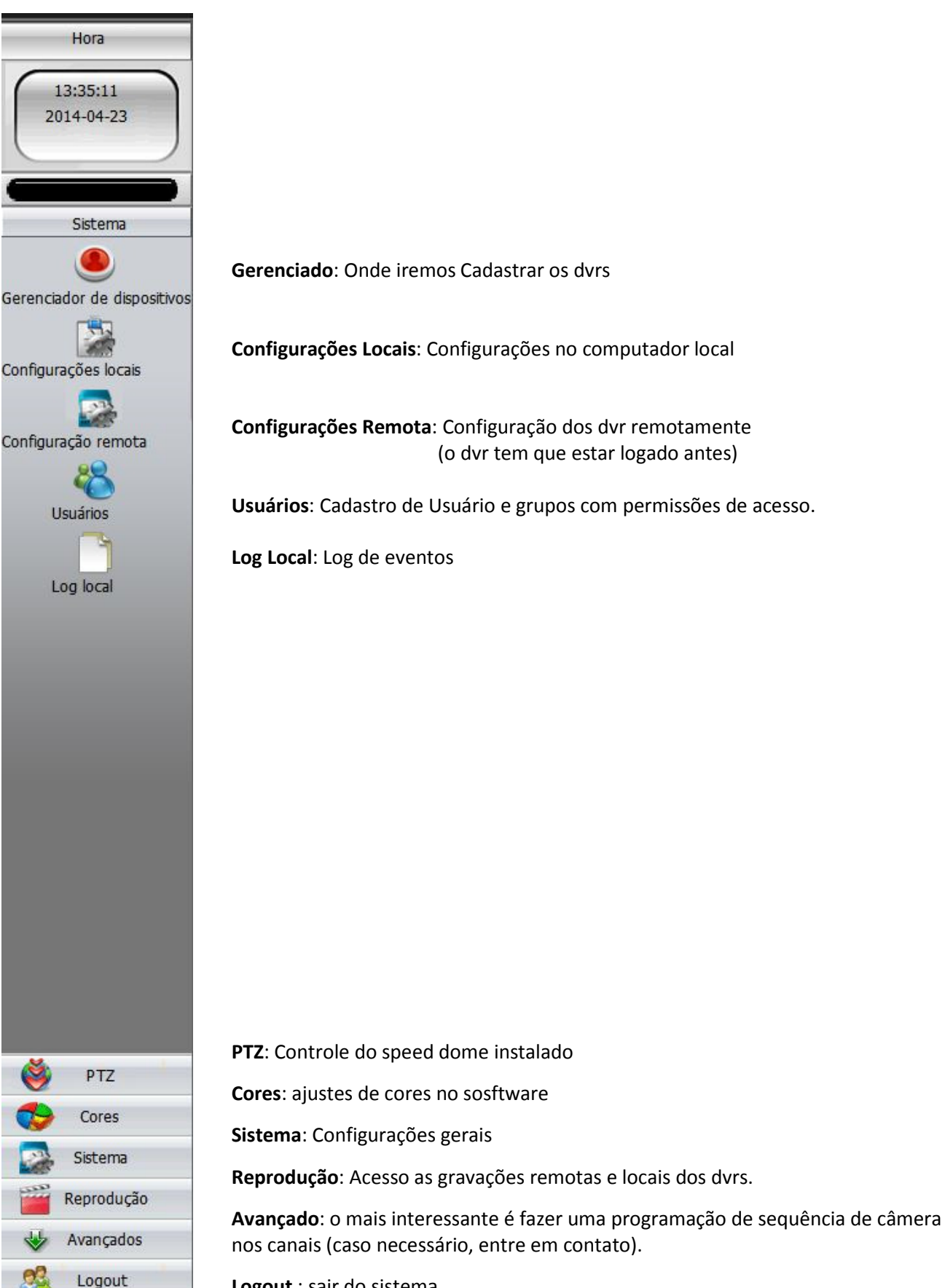

Logout : sair do sistema

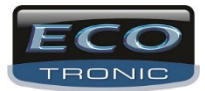

## Cadastrando um ou mais DVR.

| ador de dispositivos X | Gerenciador de dispositivos        |
|------------------------|------------------------------------|
| 🔁 🛷 🌮 🛱 📥 🙀            | 📔 🧼 🎓 🛍 🎍 眞                        |
| 3 Lista de zonas       | Evita de zonas     Evita ecotronic |
|                        |                                    |
|                        |                                    |
|                        | Zona X                             |
|                        | Zona ecotronic                     |
|                        | OK Cancelar                        |
|                        |                                    |
|                        |                                    |
|                        |                                    |
|                        |                                    |
| ОК                     | ок                                 |

Em Sistema e Gerenciado de dispositivo, primeiro passo, é adicionar uma área.

| Editar |              | _         |           | _       |           |          |
|--------|--------------|-----------|-----------|---------|-----------|----------|
|        | [ Factor     | . 10      | Dente     | 1.000   | A for day | 1        |
| No     | Endered      | O IP      | Porta     | MAC     | Vendor    |          |
|        |              |           |           |         |           |          |
|        |              |           |           |         |           |          |
|        |              |           |           |         |           |          |
|        |              |           |           |         |           |          |
|        |              |           |           |         |           |          |
|        |              |           |           |         |           |          |
| 1      |              |           |           |         |           |          |
|        | Loc          | alizar IP |           |         |           | isitivos |
|        |              |           |           |         |           |          |
| N      | ome          | ECOT      | RONIC IP  | _       |           |          |
|        |              |           |           |         |           |          |
| т      | ipo de login | 🔽 End     | lereço IP | Domínio | ARSP      | Cloud    |
| 6      | adama a TD   | 102       | 168 1     | 114     |           |          |
|        | idereço iP   | 1.02.     | 100.1     |         |           |          |
| P      | orta         | 9000      |           | _       |           |          |
| u      | suário       | admin     |           | Senha   |           |          |
|        |              |           |           | _       | 1         |          |
| Z      | ona          | ecotro    | nic       |         |           |          |
| v      | endor        | H264D     | VR        | •       |           |          |
|        |              |           |           |         |           |          |
|        |              |           | 0         | (       | Cancelar  |          |
|        |              |           |           |         |           |          |

## Cadastro mais usados:

Cadastro pelo endereço IP do DVR

| Cadastro | pelo  | número | serial | do | DVR - | - Cloud |
|----------|-------|--------|--------|----|-------|---------|
| eadabtie | P 0.0 |        | 00a.   | ~~ |       |         |

Você tem a opção de incluir pelo Dominio, Dyndns ou NO-IP por exemplo.

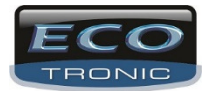

## Tela com imagens:

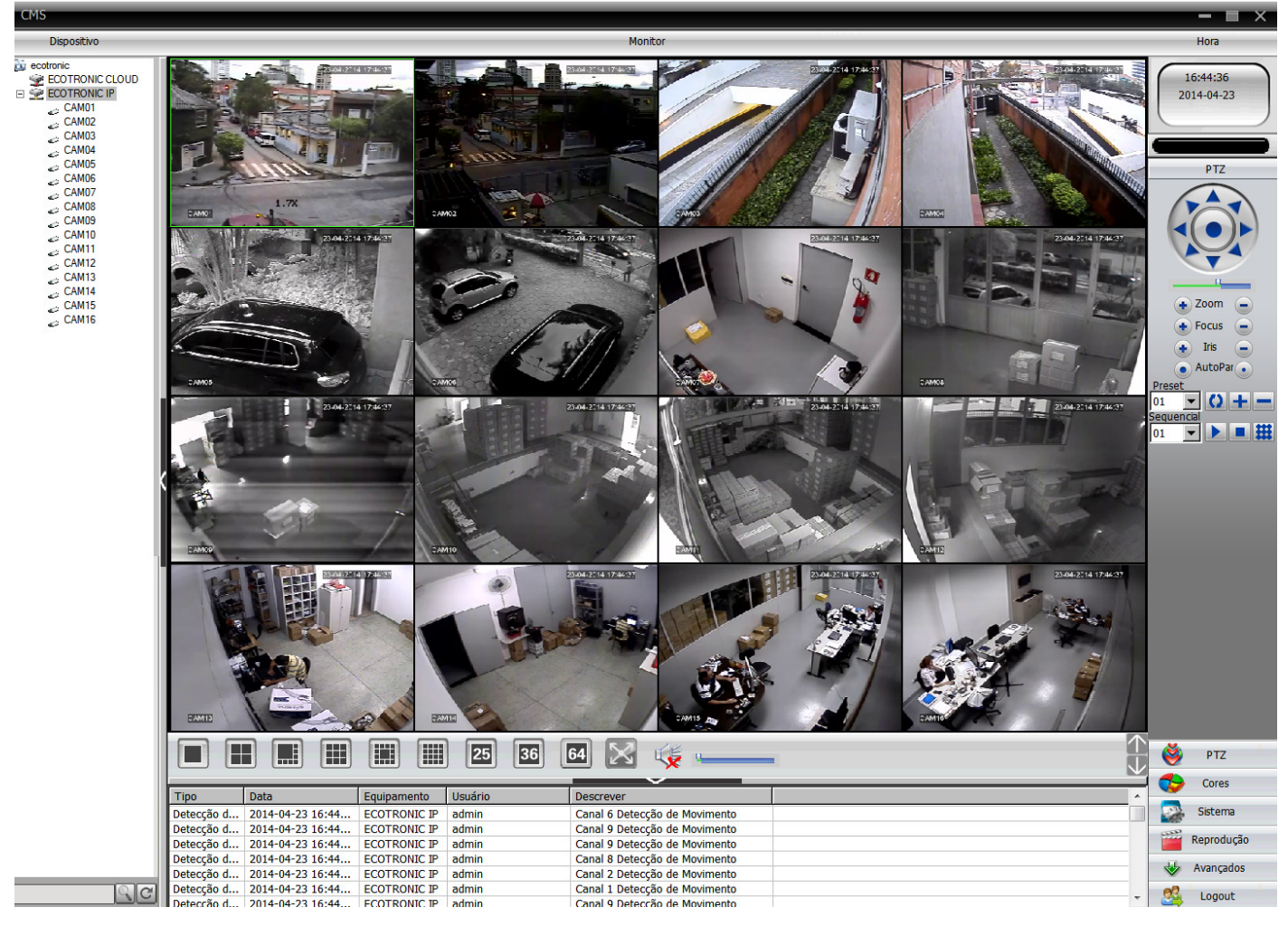

Clicando com no dvr ao lado esquerdo, você tem a opção de abrir de uma em uma, ou todos ao mesmo tempo, clicando com o botão direito do mouse e selecionando em Stream principal ou Stream segundário. Outras opções de configuração do dvr aparecerá.

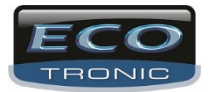

## Tela de reprodução

| Gravação                                | E X |
|-----------------------------------------|-----|
| Gravações remotas Gravações locais      |     |
| Equipamento ECOTRONIC IP                |     |
| Canal CAM1                              |     |
| Modo Consulta                           |     |
| Ao arquivo     O Por tempo              |     |
| MultiReplay                             |     |
|                                         |     |
|                                         |     |
| Adicionar                               |     |
| Excluir                                 |     |
| Tipo Todos vídeos 👻                     |     |
| Data inicial 23/04/2014 00:00:00        |     |
| Data final 23/04/2014 23:59:59          |     |
| Procurar Play Download                  |     |
| Acima Abaixo                            |     |
| Nº Arquivo ^                            |     |
| 1 2014-04-23 00:00:00-00:00:41(397KB == |     |
| 2 2014-04-23 00:00:41-00:00:53(174KB    |     |
| 3 2014-04-23 00:00:53-00:08:43(4525.    |     |
| 5 2014-04-23 00:08:55-00:12:27(2043     |     |
| 6 2014-04-23 00:12:27-00:12:40(196KB    |     |
| 7 2014-04-23 00:12:40-00:18:57(3671     |     |
| 8 2014-04-23 00:18:57-00:19:13(190KB    |     |
| 9 2014-04-23 00:19:13-00:20:30(772KB    |     |
| 10 2014-04-23 00:20:30-00:20:43(174KB   |     |
| 12 2014-04-23 00:20:43-00:21:35(520KB   |     |
| 13 2014-04-23 00:21:47-00:23:13(860KB * |     |
| < III +                                 |     |
|                                         |     |

Para ter acesso as imagens remotamente, você deverá estar com o DVR conectado como mostramos no início. Selecione o equipamento.

Se selecionar por arquivo, você deverá secionar uma câmera e, selecionar a data e o tempo e mandar procurar. Clique no ícone "Abaixo", para aparecer mais arquivos.

Marque o arquivo que deseja visualizar e clique em "Play".

Marque os arquivos para fazer Backup e clique em "Download". Na operação é perguntado se você quer em H264 ou AVI e em qual pasta deseja guardar o backup. No formato AVI é o mais recomendado, pois o Media Player do Windows irá reconhecer.

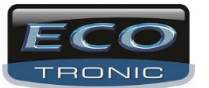

| Gravação                                   | ■ ×   |
|--------------------------------------------|-------|
| Gravações remotas Gravações locais         |       |
| Equipamento ECOTRONIC IP                   |       |
| Canal CAM1                                 |       |
| Modo Consulta                              |       |
| ( Ao arquivo ( Por tempo                   |       |
| CAM1 Selecionar todi<br>CAM1 Sincronização |       |
| Adicionar                                  |       |
| Tipo Todos vídeos                          |       |
| Data inicial 23/04/2014 V 00:00:00         |       |
| Data final 23/04/2014 23:59:59             |       |
| Procurar Play Download                     |       |
| Acima Abaixo                               |       |
| № Arquivo                                  |       |
| 1 2014-04-23 00:00:00-23:59:59             |       |
|                                            |       |
|                                            |       |
|                                            |       |
|                                            |       |
|                                            |       |
|                                            | minut |
|                                            | horas |
|                                            |       |

Se selecionar por tempo, você pode ir adicionando câmera por câmera (clicando em adicionar) ou selecionar todas, e as imagens vão rodar todas ao mesmo tempo em seus canais.

Caso as informações acima, não foram suficientes, por favor entre em contato com nossa equipe.

www.ecotroniccftv.com.br

Telefone: 11 2337-0245

suporte@ecotroniccftv.com.br

Facebook: https://www.facebook.com/Ecotroniccftv